**E** ETSUHealth

August 9, 2021 ETSU Population Health: QI Weekly

## **Entering Immunizations Correctly in Allscripts**

The Population Health Team has noticed a recent increase in immunizations with invalid text entered into the date field.

Remember, if it is a date field, you should enter a **<u>date only</u>**.

- Do NOT include the pharmacy name
- Do NOT include "refused" or "declined" (see invalid example below)

| Vital Signs                                  | Meds | Med Actions | Orders      | Allergies | Immunizatio | ns Flowsheets |
|----------------------------------------------|------|-------------|-------------|-----------|-------------|---------------|
| Immunizations Ser 🗸 All Statuses 🛛 🖌 🖫 🔛 🕅 💭 |      |             |             |           |             |               |
| Show Age 🗸 Last Given                        |      |             |             |           |             |               |
|                                              |      | Last Given  |             | 1         |             | 2             |
| Influenza (2)                                |      | 17-Dec-202  | 17-Dec-2020 |           | 2/2018      | 17-Dec-2020   |

• If you do not know the exact date, use the 1st of the month and/or 1st month of the year that the immunization was administered.

## **Refusal of Vaccine Documentation**

How to document the refusal so that it will be captured by reporting:

 To make the refusal show up on the immunization grid, right click on the immunization and choose Edit. In the Status field, change to Permanent Deferral, and choose "Refusal of treatment by patient (or parent)," as applicable. This will then pull into the immunization grid as Permanently Deferred.

Note: Patients need to be asked <u>every flu season</u> if they would like a vaccination, even if they have previously declined.